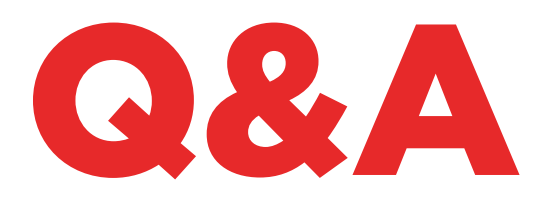

# TKG. KIT

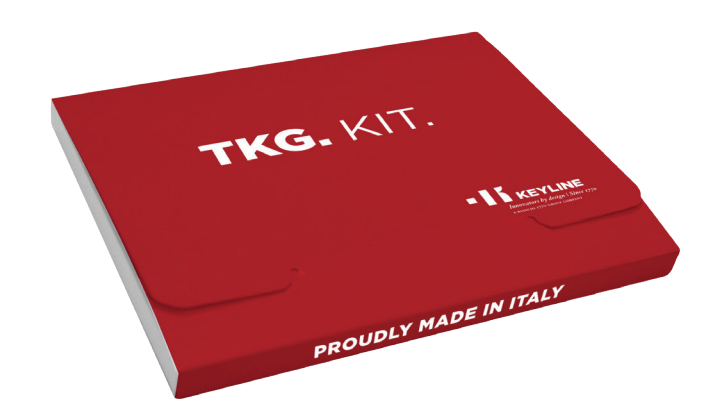

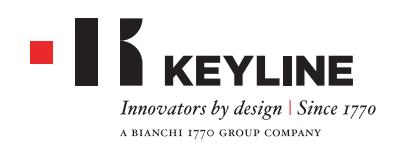

#### COME EFFETTUO L'ATTIVAZIONE DEL TKG. KIT?

Una volta effettuato l'aggiornamento all'ultima versione di 884 Decryptor Mini e dell'App o Software Keyline Cloning Tool, è possibile attivare TKG. Kit nel proprio account. Dalla schermata principale inserire la testa elettronica TKG presente nel TKG. Kit e seguire le istruzioni. Conclusa l'attivazione è possibile rimuove la testa TKG.

#### È NECESSARIO AGGIORNARE LA PROPRIA 884 DECRYPTOR MINI E 884 DECRYPTOR ULTEGRA PRIMA DELL'ATTIVAZIONE DI TKG. KIT?

Sì. È importante aggiornare 884 Decryptor Mini e 884 Decryptor Ultegra da PC Windows (versione 7 o superiore) utilizzando il Software Keyline.

#### HO PIÙ DI UN DISPOSITIVO DI CLONAZIONE KEYLINE, DEVO ATTIVARE UN TKG. KIT PER CIASCUN DISPOSITIVO?

Sì, ogni dispositivo di clonazione deve avere una propria attivazione con TKG. KIT dedicato. Ogni singola attivazione è collegata al numero di matricola di ogni dispositivo.

#### COME RICONOSCO LE CHIAVI TOYOTA<sup>®</sup> TIPO "G" CHE POSSONO ESSERE CLONATE CON TKG. KIT?

Tutte le chiavi tipo "G" con transponder Texas<sup>®</sup> 80 bit possono essere clonate con TKG. Kit. Per riconoscere una chiave Toyota<sup>®</sup> tipo "G" si deve controllare la presenza della lettera "G" incisa nella chiave.

#### POSSO RIUTILIZZARE LA TESTA DI ATTIVAZIONE TKG?

Sì. Dopo aver utilizzato la testa TKG per effettuare l'attivazione del software sul proprio account, la testa TKG può essere utilizzata un'altra volta per una normale clonazione di transponder Texas® 80 bit per chiavi Toyota® "G".

#### QUALI CHIAVI CLONABILI POSSO UTILIZZARE?

Keyline ha sviluppato un chip proprietario per la clonazione di chiavi Toyota® 80 bit tipo "G". È possibile utilizzare la testa elettronica TKG con le chiavi horseshoe o il chip in ceramica CKG con le POD Keys di Keyline. Entrambe effettuano la clonazione allo stesso modo, la sola differenza riguarda il tipo di chiave che si preferisce usare.

#### LA TESTA ELETTRONICA TKG E IL CHIP CKG SONO RISCRIVIBILI?

Entrambe CKG e TKG possono essere utilizzate una volta.

#### CON QUALI DISPOSITIVI DI CLONAZIONE FUNZIONANO TKG E CKG?

TKG e CKG lavorano esclusivamente con i dispositivi Keyline 884 Decryptor Ultegra e 884 Decryptor Mini che sono stati attivati con TKG. Kit.

#### QUESTI CHIP POSSONO CLONARE ALTRI MODELLI AUTO CHE USANO I TRANSPONDER TEXAS® 80-BIT?

No. CKG e TKG clonano esclusivamente i modelli d'auto Toyota<sup>®</sup> con la "G" incisa nella chiave.

#### C'È UNA LISTA APPLICAZIONI?

CKG e TKG clonano esclusivamente i modelli d'auto Toyota® con la "G" incisa nella chiave. Una lista completa dei modelli clonabili è presente al sito www.keyline.it

#### HO GIÀ ATTIVATO TKM. STARTER KIT E TKM. XTREME KIT SULLA MIA 884 DECRYPTOR MINI O 884 DECRYPTOR ULTEGRA, POSSO ATTIVARE ANCHE TKG. KIT?

Sì è possibile, è sufficiente eseguire la normale procedura di attivazione di TKG. Kit.

#### È POSSIBILE CONTROLLARE SE L'ATTIVAZIONE DI TKG. KIT È ANDATA A BUON FINE?

Sì, è possibile controllare la corretta esecuzione dell'attivazione nell'App o nel Software Keyline Cloning Tool. È necessario effettuare il login nell'App o nel Software e andare nella sezione MIEI PRODOTTI all'interno del menù IL MIO PROFILO, dove è possibile visualizzare tutti i kit Keyline che sono stati attivati per ogni dispositivo registrato nel proprio account.

#### C'È UN NUMERO MINIMO O MASSIMO DI SNIFFATE NECESSARIE PER EFFETTUARE LA CLONAZIONE CON TKG. KIT?

Per la clonazione con TKG o CKG non è necessario effettuare alcuna sniffata. È sufficiente seguire le indicazioni fornite dall'App o dal Software Keyline Cloning Tool.

#### COSA SUCCEDE SE TOLGO TKG DURANTE LA FASE DI SCRITTURA?

È sconsigliabile, in quanto la scrittura potrebbe non essere completa e sarebbe quindi necessario ripeterla.

#### COSA SUCCEDE SE HO PERSO LA CONNESSIONE AD INTERNET O SI SPEGNE IL PC/SMARTPHONE/TABLET?

È necessario ripetere la procedura per riavviare la fase di calcolo.

### 884 DECRYPTOR ULTEGRA

#### DEVO ESSERE CONNESSO A INTERNET PER USARE TKG. KIT?

Sì. L'attivazione di TKG. Kit e la clonazione dei transponder Texas<sup>®</sup> 80 bit devono essere effettuati usando il software Keyline Cloning Tool per PC ed il PC dev'essere connesso a Internet.

#### COME SI INSTALLA IL SOFTWARE PER 884 DECRYPTOR ULTEGRA?

È necessario andare su www.keyline.it e selezionare la pagina prodotto 884 Decryptor Mini (nella sezione Transponder Technology). Cliccare sul tasto DOWNLOAD SOFTWARE e seguire le istruzioni di installazione. Una volta installato, cliccare sull'icona Keyline Cloning Tool nel proprio desktop. Se non possedete un account, selezionare REGISTRATI e seguire le indicazioni.

### QUALE VERSIONE DEVO AVERE PER USARE IL SOFTWARE?

Per poter collegare il software Keyline Cloning Tool con 884 Decryptor Ultegra, è necessario avere la versione 03.000 o superiore. Se si è in possesso di una versione precedente, si prega di contattare il supporto tecnico Keyline.

#### COME SI INSTALLA L'AGGIORNAMENTO PER 884 DECRYPTOR ULTEGRA?

Basta collegare la 884 Decryptor Ultegra tramite cavo USB al PC, accenderla, aprire il software KCT, cliccare sul pulsante del menu in alto a destra, cliccare su Impostazioni, Installa Aggiornamenti. Apparirà la barra di esecuzione dell'aggiornamento e, al termine della procedura, il messaggio di aggiornamento completato.

#### LA MIA 884 DECRYPTOR ULTEGRA NON VIENE RICONOSCIUTA DAL SOFTWARE/PC? PERCHÉ?

La sua 884 Decryptor Ultegra deve essere aggiornata con l'ultima versione dell'aggiornamento rilasciato da Keyline. Una volta scaricato il Software KCT e installato nel suo PC, all'avvio del Software apparirà il seguente messaggio "INSTALLARE AGGIORNAMENTO". Una volta effettuato l'aggiornamento, 884 Decryptor Ultegra verrà riconosciuta dal software KCT con l'ultima versione di aggiornamento e sarà abilitata all'attivazione di TKM.

#### APPARE LA FINESTRA CON INDICATO DISC 884. COSA SIGNIFICA? POSSO CHIUDERLA?

Significa che la sua 884 Decryptor Ultegra è stata riconosciuta dal PC che sta utilizzando. Se le crea disturbo può tranquillamente chiudere la finestra.

#### COME FACCIO A SAPERE CHE 884 DECRYPTOR ULTEGRA È CORRETTAMENTE AGGIORNATA?

Basta avviare il Software KCT facendo doppio clic sull'icona, cliccare sul menu in alto a destra e selezio-nare dal menu a tendina la voce Diagnostica; cliccare su DISCO 884 (evidenziato in blu); sulla sezione a destra apparirà la versione dell'aggiornamento installato, il numero di matricola e UID della 884 Decryptor Ultegra connessa a PC.

### 884 DECRYPTOR MINI CON LA APP KEYLINE CLONING TOOL

#### COME SI INSTALLA L'APP KEYLINE CLONING TOOL PER 884 DECRYPTOR MINI?

In pochi e semplici passi: accedere dal proprio dispositivo al sito www.keyline.it, entrare nella pagina di prodotto 884 Decryptor Mini e cliccare sull'icona di Google Play Store per accedere alla pagina. Cliccare sull'icona "Installa" e attendere l'installazione dell'App nel proprio dispositivo.

È possibile scaricare e installare l'App, anche da Google Play Store digitando "Keyline Cloning Tool" nell'apposito box di ricerca in alto a sinistra.

#### COME SI COLLEGA 884 DECRYPTOR MINI ALLO SMARTPHONE (O TABLET)?

Utilizzando i cavi in dotazione. Per connettere 884 Decryptor Mini al PC basterà utilizzare il cavo più lungo in dotazione; per connettere 884 Decryptor Mini allo smartphone/tablet devono essere usati entrambi i cavi in dotazione. Questi devono essere uniti tra di loro alle estremità di tipo USB. L'estremità Micro USB del cavo più lungo deve essere connessa a 884 Decryptor Mini, mentre l'estremità Micro USB del cavo più corto (cavo OTG) deve essere connessa al device (smartphone o tablet).

#### COME AGGIORNO IL FIRMWARE DALLA APP?

Dopo averla aggiornata, effettuare il login nella App. Se la vostra versione firmware è la 10.09 o maggiore vi verrà richiesto di aggiornare il firmware al momento del login. Se la vostra versione firmware è la 10.09 o precedenti, è necessario effettuare il login al PC per aggiornare il firmware all'ultima versione. 884 Decryptor Mini aventi firmware 10.25 o maggiore possono aggiornare il firmware attraverso la App.

#### COME CONTROLLO LA VERSIONE FIRMWARE A CUI È AGGIORNATO IL MIO DISPOSITIVO?

Per controllare l'attuale versione firmware, effettuare il login al proprio account e selezionare Diagnostica dal menu a cascata. L'ultima linea del testo visualizza la 884 Decryptor Mini e il suo numero di versione firmware.

#### QUANDO STO CLONANDO UNA CHIAVE E RICEVO UNA TELEFONATA COSA SUCCEDE?

Come in ogni App, la procedura in corso si "congela" e viene data priorità alla telefonata. Terminata la telefonata si può riprendere con le operazioni avviate. Di fatto, il server continua a lavorare e la App Keyline Cloning Tool non viene chiusa ma resta in modalità background.

#### POSSO UTILIZZARE IL PC O IL MIO SMARTPHONE / TABLET PER ALTRE OPERAZIONI MENTRE STO CLONANDO UN TRANSPONDER?

Sì, è possibile ma è sconsigliato. Mentre 884 Decryptor Mini elabora i dati è bene non fare altre operazioni. L'unica operazione consentita è bloccare la clonazione premendo il pulsante "ANNULLA".

### 884 DECRYPTOR MINI E IL SOFTWARE KEYLINE CLONING TOOL

#### COME SI AGGIORNA IL SOFTWARE KEYLINE CLONING TOOL?

È necessario andare su www.keyline.it e selezionare la pagina prodotto 884 Decryptor Mini (nella sezione Transponder Technology). Cliccare sul tasto DOWNLOAD SOFTWARE e seguire le istruzioni di installazione. Una volta completata l'installazione, il nuovo software appare nell'angolo in alto a sinistra dello schermo del software Keyline Cloning Tool.

#### COME SI AGGIORNA IL FIRMWARE DAL PC?

Una volta aggiornato il software KCT, effettuare il login. Se non viene richiesto di effettuare l'aggiornamento del firmware, dal menù principale selezionare "Impostazioni" e cliccare INSTALLA AGGIORNAMENTI. Il processo di aggiornamento ha così inizio e, quando completato, il dispositivo sarà aggiornato all'ultima versione firmware.

#### COME CONTROLLO LA VERSIONE FIRMWARE A CUI È AGGIORNATO IL MIO DISPOSITIVO?

Per controllare l'attuale versione firmware, effettuare il login al proprio account e selezionare Diagnostica dal menu a cascata. L'ultima linea del testo visualizza la 884 Decryptor Mini e il numero di versione firmware.

#### APPARE LA FINESTRA CON INDICATO DISC MINI\_884. COSA SIGNIFICA? POSSO CHIUDERLA?

Significa che la sua 884 Decryptor Mini è stata riconosciuta dal PC che sta utilizzando. Se le crea disturbo può tranquillamente chiudere la finestra.

#### COSA SUCCEDE SE SCOLLEGO IL CAVO DA 884 DECRYPTOR MINI?

884 Decryptor Mini smette di funzionare essendo privata della corrente elettrica che la alimenta.